## **ISTRUZIONI PER EMESSIONI POSTCARD**

## cns-camere.aruba.it

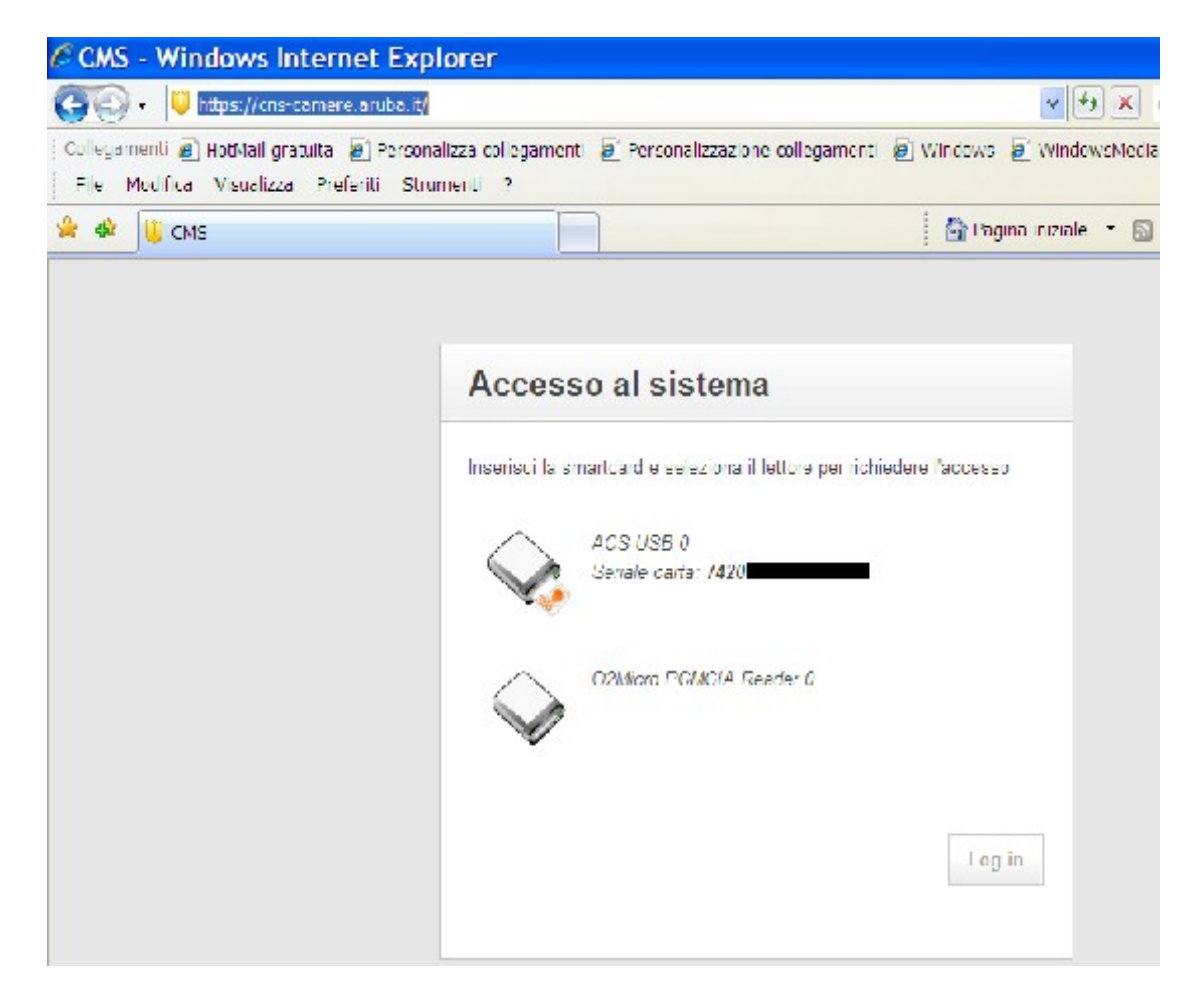

Inserire la CNS dell'Incaricato alla Registrazione

| CMS - Windows Internet Explo                                                               | prer                                                           |                     |
|--------------------------------------------------------------------------------------------|----------------------------------------------------------------|---------------------|
| 🚱 💽 👻 https://cns.comere.aruba.it/                                                         |                                                                | v 🐓                 |
| ) Collegamenti 🙋 HotMail gratuita 🔊 Personali<br>  Tile Modifica Visuelizza Prefenti Strum | zza collegamenti 🖉 Personalizzazione collegamenti<br>ienti - 7 | n Windows n Windows |
| 🚖 🐲 🤑 СИБ                                                                                  |                                                                | 😭 Pagina iniziale   |
|                                                                                            |                                                                |                     |
|                                                                                            | Accesso al sistema                                             |                     |
|                                                                                            | ACS USB 0<br>Seriale carta: 7420                               |                     |
|                                                                                            | Digita il codice PIN:                                          |                     |
|                                                                                            |                                                                |                     |
|                                                                                            |                                                                | Log in              |
|                                                                                            |                                                                |                     |

Digitare il PIN

| CMS - Windows Inte                                                                                        | rnet Explorer                                                                                                    |                                                                                                    |                                                                                                    |  |  |
|----------------------------------------------------------------------------------------------------|----------------------------------------------------------------------------------------------------|----------------------------------------------------------------------------------------------------|----------------------------------------------------------------------------------------------------|--|--|
| 🌀 🕞 👻 https://cns.camere.ar.bba.l/                                                                        |                                                                                                    |                                                                                                    | 💌 🏧 🗶 Google                                                                                                    |  |  |
| Collegamenti 🛃 PotMall gratut<br>File - Nodifica - Visuelizza -                                           | a 🔏 Fersonalizza collegamenti.<br>Preteriti Strumonti 2                                                                                                    | E Personalizzazione cole                                                                                                    | çamenti 🙋 Windows 🚪 WindowsMedia                                                                                                    |  |  |
| 🐨 🕸 🕛 CMS                                                                                                 | ·                                                                                                    |                                                                                                    | 🗿 Pegina iniziale 🔹 🔝 Pecer 📣 👘 🤅                                                                                                    |  |  |
| CNSv1.0                                                                                                   |                                                                                                    | Sel collegato come                                                                                                    | Cualifea: Incarianto alla reglatrazione) <mark>(In</mark> cenneti                                                                                       |  |  |
| Hara:                                                                                                    |                                                                                                    | •                                                                                                    |                                                                                                    |  |  |
| ataran departer<br>Innen anterna tr<br><u>Energia vent fetter e</u><br>Utenatives<br>leco intervae vierie | HEORMAZIONI CENERAL<br>La pagna che segueno aci<br>Departano che magiona di una<br>Un cartalo cella registrato<br>attestare la conspondenza<br>Laboli manuale rierte | I SULLA IDA<br>trengosa in un condición de un la<br>necesión e recordense a Oscillano<br>receptor interactuato verificare de<br>traila chave pubblica e la possas | icaneste preses un Ultimo di Versittazzone nincea un<br>iliunia:<br>antia de seggeto registrare le informazion necessaria<br>acce de l'importendi i una |  |  |
| iscond la barra lalerale                                                                                  |                                                                                                    |                                                                                                    |                                                                                                    |  |  |

Maschera di accesso

| 🚱 🕤 🗧 📙 https://cns-camere                                          | .aruba.it/                                                                                                    |                                                                                            | 🗸 😽 🗶 Google                                                                                   | 1                                           |
|---------------------------------------------------------------------|----------------------------------------------------------------------------------------------------|--------------------------------------------------------------------------------------------|------------------------------------------------------------------------------------------------|---------------------------------------------|
| Collegementi 😰 HotMail gratuita i<br>File Modifice Visualizza Prefe | <ul> <li>Personalizza collegamenti </li> <li>Personalizzazione arti Strumenti ?</li> </ul>                                                  | collegamenti 😰 Wind                                                                        | iows 😰 WindowsMedia                                                                            |                                             |
| 幹 🕸 📴 смя                                                           |                                                                                                    | 4                                                                                          | Pagina iniziale 🔹 🔝 Eest (7) 👘                                                                 | 🖶 Stampa 🔹                                  |
| CM5 v1.0                                                            | Sei collegato                                                                                                    | come                                                                                       | (Qualifica: Incaricato alla registra                                                           | izione) <u>Disconnetti</u>                  |
| Home Rilascio dispositivi Nu                                        | iovo riconoscimento                                                                                                    |                                                                                            |                                                                                                |                                             |
|                                                                     |                                                                                                    |                                                                                            |                                                                                                |                                             |
| Nuovo neonoscimento<br>Riconoscimenti fatti da te                   | Dati anagrafici                                                                                                    |                                                                                            |                                                                                                |                                             |
|                                                                     | Codice fiscale *                                                                                                    |                                                                                            |                                                                                                |                                             |
| .aggui manuale utarte                                               | Cognome *                                                                                                    | Ricerca                                                                                    | Nome *                                                                                         |                                             |
|                                                                     | [Cognome esteso]                                                                                                    |                                                                                            | [Nome esteso]                                                                                  |                                             |
|                                                                     | Dal momento che i campi nome e cognome pre-<br>cui al rende necessario, nei campi Cagnome ai<br>mentre home e Cagnome sarianno compilati co | isti dal certificati di sottosci<br>nico a Norte autoro varrà<br>n le verajori abbreviate. | izione non possono essere più lunghi di 30 ca<br>reportato il nome così come apparei sul docum | aratteri, nel casi in<br>sento di identità, |
|                                                                     | Data nascita (dd/mm/yyyyiddmmyyy                                                                                                    | y) * Sesso *                                                                               | Cittadinanza *                                                                                 |                                             |
|                                                                     |                                                                                                    | ● M<br>○ F                                                                                 | Italia                                                                                         | ~                                           |

Nuovo riconoscimento

COMPILARE SOLO ED ESCLUSIVAMENTE I CAMPI CONTRASSEGNATI DA ASTERISCO

| CMS - Windows Intern                                                | et Explorer                                                                                                    |                                                                          |                                                                                             | E                                   |
|---------------------------------------------------------------------|----------------------------------------------------------------------------------------------------|--------------------------------------------------------------------------|---------------------------------------------------------------------------------------------|-------------------------------------|
| 🔄 🕤 👻 🔋 https://cns-camere                                          | .aruba.it/                                                                                                    |                                                                          | 🖌 🛃 🗙 Google                                                                                |                                     |
| Collegamenti 🛃 HotMail gratuita 🕯<br>File Modifica Visualizza Prefe | 😰 Personalizza colegamenti 😰 Personalizzazione colleg<br>eriti Strumenti                                                                                        | amenti 🙋 Windo                                                           | ws 🙋 WindowsMedia                                                                           |                                     |
| 😭 🏘 🥥 CMS                                                           |                                                                                                    | 6                                                                        | Pagina iniziale 🔹 🔝 Feed (/) 🔹 🖷                                                            | Stampa 🔹                            |
| CMS v1.0                                                            | Sei colegato come                                                                                                    |                                                                          | . (Qualifica: Incaricate alla registrazio                                                   | ne) <u>Disconnetti</u>              |
| Home Rilascio dispositivi Nu                                        | ovo riconoscimente                                                                                                    |                                                                          |                                                                                             |                                     |
|                                                                     |                                                                                                    |                                                                          |                                                                                             |                                     |
| Nuovo riconoscimento<br>Riconoscimenti fatti da te                  | Dati anagrafici                                                                                                    |                                                                          |                                                                                             |                                     |
|                                                                     | Codica fiscale *                                                                                                    |                                                                          |                                                                                             |                                     |
| Leggi il manuale utente                                             | STFM                                                                                                    | Ricerca                                                                  |                                                                                             |                                     |
|                                                                     | Cognome *                                                                                                    |                                                                          | Nome *                                                                                      |                                     |
|                                                                     | [Cognome esteso]                                                                                                    |                                                                          | [Nome esteso]                                                                               |                                     |
|                                                                     | Dal momento che i campi nome e cognone previsti dai<br>sui si renda necessario nel campi Cogrome esteso e<br>mentre Nome e Cognome sararno compilati cor le ver | certificati di sottoscrizi<br>Aome esteso verrà rip<br>rsoni abbreviate. | one non possono essere pù lunghidi 30 carab<br>ortato il nome così come appare su documenti | teri, rei casi in<br>o di kientità, |
|                                                                     | Data nasclta (dd/mm/yyyy)ddmmyyyy) *                                                                                                    | Sesso *                                                                  | Cittadhanza *                                                                               |                                     |
|                                                                     |                                                                                                    | • M                                                                      | Italia                                                                                      | *                                   |

Inserire il codice fiscale e premere il tasto "Ricerca", se il vostro cliente risulta iscritto nel Registro Imprese il sistema compilerà in automatico i campi dei dati anagrafici.

| Cognome e No                              | me                                                                               | STEFANINI E       |                                                            |                                                                                                    |   |
|-------------------------------------------|----------------------------------------------------------------------------------|-------------------|------------------------------------------------------------|----------------------------------------------------------------------------------------------------|---|
| -                                         |                                                                                  |                   |                                                            |                                                                                                    |   |
| Codice fiscale                            |                                                                                  | STF               |                                                            |                                                                                                    |   |
| Data Nascita                              |                                                                                  | 14/12.            | L.                                                         |                                                                                                    |   |
| Luogo Nascita                             |                                                                                  | LUCCA             |                                                            |                                                                                                    |   |
|                                           |                                                                                  |                   |                                                            |                                                                                                    |   |
|                                           |                                                                                  |                   |                                                            |                                                                                                    |   |
|                                           |                                                                                  |                   |                                                            |                                                                                                    |   |
| Dati ricavati da                          | al Registo Imprese                                                               |                   |                                                            |                                                                                                    |   |
| Dati ricavati da<br>CCIAA/REA             | al Registo Imprese<br>Denominazione                                              |                   | Cariche                                                    | Note                                                                                                   | × |
| Dati ricavati da<br>CCIAA/REA             | I Registo Imprese<br>Denominazione<br>S.R.L.                                     |                   | Cariche<br>SINDACO                                         | Note<br>Primo rilascio già                                                                             |   |
| Dati ricavati da<br>CCIAA/REA<br>O<br>LU/ | I Registo Imprese<br>Denominazione<br>S.R.L.                                     |                   | Cariche<br>SINDACO<br>EFFETTIVO                            | Note<br>Primo rilascio già<br>effettuato per<br>questa impresa                                         |   |
| Dati ricavati da<br>CCIAA/REA             | al Registo Imprese Denominazione S.R.L. "                                        | DCIETA' A         | Cariche<br>SINDACO<br>EFFETTIVO<br>AMMINISTRATORE          | Note Primo rilascio già effettuato per questa impresa Primo rilascio già                               |   |
| Dati ricavati da<br>CCIAA/REA<br>U/       | Penominazione     S.R.L.     SO     RESPONSABILITA' LIMITA     ABBREVIABILE IN " | DCIETA' A<br>TA " | Cariche<br>SINDACO<br>EFFETTIVO<br>AMMINISTRATORE<br>UNICO | Note Primo rilascio già effettuato per questa impresa Primo rilascio già effettuato per questa impresa |   |

Comparirà questa maschera nella quale vengono indicate tutte le posizioni REA relative alla persona:

- se le note sono indicate in verde la carta è gratuita

- se le note sono indicate in rosso la carta è a pagamento

Cliccare nel "pallino" e premere inserisci dati.

| 🖉 CMS - Windows Internet Explorer         |                                   |                                                          | _ 6 🗙             |
|-------------------------------------------|-----------------------------------|----------------------------------------------------------|-------------------|
| 😋 🕞 👻 🕛 https://cns-camere-intra.arul     | pa.it/                            | Coogle                                                   | P -               |
| File Modifica Visualizza Preferiti Strume | nti ?                             |                                                          |                   |
| 🚖 🐟 🔡 🗸 🌈 Area Riserv Ü CMS               | 🗙 🙋 Scrivania Re 🌈 :: CARA NE     | 🚹 Pagina iniziale 🔹 🔊 Feed (J) 🔹 🖶 Stampa 🔹 🔂 Pagina 👻 🎯 | Strumenti 👻 🕜 ? 👻 |
| CMS Dispositivi Operatori                 | Ciclo di vita Report Manualistica | ROBERTA V                                                | ANNUCCHI          |
| Tipo *                                    | Numero * E                        | mittente * Data rilascio *                               |                   |
|                                           |                                   |                                                          |                   |
|                                           |                                   |                                                          |                   |
| INFORMAZIONI R.I.                         |                                   |                                                          |                   |
| CCIAA Rea                                 |                                   | Come considerare il rilascio? *                          |                   |
|                                           |                                   | C Primo rilascio                                         |                   |
| Organizzazione                            | Carica                            | <ul> <li>Rilascio standard</li> </ul>                    |                   |
|                                           |                                   | C Primo rilascio per impresa non ancora i                | scritta           |
|                                           |                                   |                                                          |                   |
| DETTAGLI CERTIFICATO                      |                                   |                                                          |                   |
| Email certificato                         | Smartlogon                        |                                                          |                   |
|                                           |                                   |                                                          |                   |
| Soratob card *                            | Profile *                         | Tipologia *                                              |                   |
|                                           | Profilo CNS_FD                    | SmartCard                                                | ~                 |
|                                           |                                   |                                                          |                   |
| RECAPITI                                  |                                   |                                                          |                   |
| Email *                                   | Www                               | Telefono Fax                                             |                   |
|                                           |                                   |                                                          |                   |
|                                           |                                   |                                                          |                   |
|                                           |                                   | Registra Ann                                             | nulla 💌           |
| 🛃 start 🛛 🔨 🏠 🔿 🐣 🌈 cms                   | - Windo 🔗 Infoweb - W 👔 MANUALE   | IR 🧐 Posta in arri 🗃 Documento1 🗃 Documento2             | 0 🔊 🐠 🍢 10:33     |

Sezione "INFORMAZIONI R.I."

- se la carta è gratuita verificare la regolarità dei pagamenti del diritto annuo cliccando il tasto "diritto annuo";

- se la carta è a pagamento cancellare il REA (in automatico verrà indicato "rilascio standard".

| ittps://cns-camere.aruba.it/                                       |                                                                             | Coogle                                   |    |
|--------------------------------------------------------------------|-----------------------------------------------------------------------------|------------------------------------------|----|
| llegamenti 🔊 HotMail gratuita 🔊<br>ile Modifica Visualizza Preferi | Personalizza collegamenti 🙋 Personalizzazione collegamen<br>iti Strumenti ? | ti 🙋 Windows 😰 WindowsMedia              |    |
| 🕸 🥥 CMS                                                            |                                                                             | 👌 Pagina iniziale 🔹 🔝 Feed (3) 🔹 🖶 Stamp | a• |
|                                                                    |                                                                             | -                                        |    |
|                                                                    | Dati dispositivo                                                            |                                          |    |
|                                                                    | Scratch card *                                                              |                                          |    |
|                                                                    | 0000000                                                                     |                                          |    |
|                                                                    | Profilo *                                                                   | Tipologia *                              |    |
|                                                                    | Profile CNS_FD 💌                                                            | SmartCard V<br>SmartCard                 |    |
|                                                                    | Deceniti                                                                    | Taken USB                                |    |
|                                                                    | Recapit                                                                     |                                          |    |
|                                                                    | Email *                                                                     | Www                                      |    |
|                                                                    | Indirizzo email utilizzato per le comunicazioni con il<br>titolare          |                                          |    |
|                                                                    | Telefono                                                                    | Fax                                      |    |
|                                                                    |                                                                             |                                          |    |

## Sezione "DATI DISPOSITIVO"

- "Scratch card" inserire il codice ad otto cifre riportato in basso a sinistra sulla carta consegnata insieme alla cartellina;

- "Profilo" lasciare "Profilo CNS\_FD";

- "Tipologia" scegliere il tipo di dispositivo che si vuole richiedere: smart card (carta) o token USB (chiavetta USB).

Sezione "RECAPITI"

inserire l'indirizzo mail a cui volete ricevere l'avviso di scadenza del dispositivo.

Premere il tasto "REGISTRA", stampare 3 copie da far firmare in originale Dal cliente e dall'Incaricato alla Registrazione e portarle in CCIAA per l'emissione del dispositivo.